## Index:

| To enter a boat that already Exists in the TopYacht registry into a Series | 1 |
|----------------------------------------------------------------------------|---|
| To update your existing entry and/or make a payment after initial entry    | 3 |
| When the Skipper is NOT the Main Contact OR Dual Skippers                  | 4 |
| Checking your payment has been received                                    | 5 |
| To make a payment after you have entered                                   | 5 |
| Sailors: Entering your details for inclusion on a boat in an Offshore Race | 6 |
| Boat Owners: Adding crew to your boat for an Offshore Race                 | 8 |
|                                                                            |   |

#### To enter a boat that already Exists in the TopYacht registry into a Series.

On the Web, go to the Enter Series screen.

To check if your boat already exists in the TY Registry please click the appropriate link repeated twice toward the bottom of the page ie "TopYacht Boat Register".

- If you boat exists then proceed as below.
- If the boat has changed owners then contact TopYacht as per the link toward the bottom on the page.
- If you boat is *definitely* not there then use the Enter boat NOR already in TY register" option in Step 2.

#### Enter Existing Boat....

Select the Series (step 1) you wish to Enter. Select the Enter boat ALREADY in TY Register option (step 2)

| Entry System | Sail Port Stephens 2009                                                                                                    | 20~26 April 2009 |
|--------------|----------------------------------------------------------------------------------------------------|------------------|
|              | Enter Series                                                                                                    |                  |
|              | STEP 1. Select Selles                                                                                                    |                  |
|              | Commodores Cup ~ PHS Cruising [20 - 22 April]                                                                                                    |                  |
|              | NSW IRC Championships [24~26 April]                                                                                                    |                  |
|              | Sports Boats ~ SMS [24~26 April]                                                                                                    |                  |
|              | O Performance Cruising [24~26 April]                                                                                                    |                  |
|              | Melges 24 Nationals [24~26 April]                                                                                                    |                  |
|              | STEP 2: Select an Option                                                                                                    |                  |
|              | ENTRY OPTIONS                                                                                                    |                  |
|              | Enter boat ALREADY in <u>TopYacht Boat Register</u>                                                                                                |                  |
|              | Update existing entry details in selected Series                                                                                                   |                  |
|              | Enter boat NOT already in <u>TopYacht Boat Register</u> from<br>previous Events. First please double check list below by<br>Sail No and Boat Name! |                  |
|              | Click Here to view TopYacht Boat Register/List.                                                                                                    |                  |
|              | Click Here to change Main Contact/Owner for existing boat.                                                                                         |                  |
|              | <u>Click Here</u> For assistance: contact the event organisers.                                                                                    |                  |
|              | STEP 3: Press Submit                                                                                                    |                  |
|              | SUBMIT                                                                                                    |                  |

Press submit to go to the Login Page.

Enter the boat's sail number and the YA Number of the main contact for that boat. (This will take you to the Main Entry page.)

| Entry System | Sail Port Stephens 2009                                                                                                    | 20~26 April 2009 |
|--------------|----------------------------------------------------------------------------------------------------|------------------|
|              | Enter Series with existing boat                                                                                                    |                  |
|              | Primary Sail No:                                                                                                    |                  |
|              | Yachting Australia No:<br>OR Regatta No:                                                                                                    |                  |
|              | Note1: Your Yachting Australia Member No is found on your<br>Yachting Australia membership card; AND must have been<br>registered in the TopYacht Boat Register for previous Event(s)<br>to be recognised. | )                |
|              | Note2: If you have trouble logging in, then please contact the event administrator.                                                                                                    | 2                |
|              | Note3: Forgoten Password/YA No? <u>Click here.</u>                                                                                                    |                  |
|              | Log In                                                                                                    |                  |
|              |                                                                                                    |                  |

If the Log In Fails ..

Try again.

If it still fails, use the option on the Log in page to have your registered YA Number emailed to your registered address

Ör

If necessary use the Change Main Contact option on the Enter Series page as shown on previous page.

## To update your existing entry and/or make a payment after initial entry

On the Web go to the Series Entry screen. Select the Series (step 1) you are already entered into, Select the Update option (step 2)

| Entry System                                                                                | Sail Port Stephens 2009                                                                                                    | 20~26 April 2009 |
|---------------------------------------------------------------------------------------------|----------------------------------------------------------------------------------------------------|------------------|
|                                                                                             | Enter Series                                                                                                    |                  |
|                                                                                             | STEP 1: Select Series                                                                                                    |                  |
|                                                                                             | SERIES                                                                                                    |                  |
|                                                                                             | Commodores Cup ~ PHS Cruising [20 - 22 April]                                                                                                    |                  |
|                                                                                             | NSW IRC Championships [24~26 April]                                                                                                    |                  |
|                                                                                             | Sports Boats ~ SMS [24~26 April]                                                                                                    |                  |
|                                                                                             | Performance Cruising [24~26 April]                                                                                                    |                  |
|                                                                                             | Melges 24 Nationals [24~26 April]                                                                                                    |                  |
| -<br>-<br>-<br>-<br>-<br>-<br>-<br>-<br>-<br>-<br>-<br>-<br>-<br>-<br>-<br>-<br>-<br>-<br>- | STEP 2: Select an Option                                                                                                    |                  |
|                                                                                             | ENTRY OPTIONS                                                                                                    |                  |
|                                                                                             | Enter boat ALREADY in TopYacht Boat Register                                                                                                    |                  |
| 1<br>1<br>1                                                                                 | • Update existing entry details in selected Series                                                                                                 |                  |
|                                                                                             | Enter boat NOT already in <u>TopYacht Boat Register</u> from<br>previous Events. First please double check list below by<br>Sail No and Boat Name! |                  |
|                                                                                             | Click Here to view TopYacht Boat Register/List.                                                                                                    |                  |
|                                                                                             | <u>Click Here</u> to change Main Contact for existing boat.                                                                                        |                  |
|                                                                                             | <u>Click Here</u> For assistance: contact the event organisers.                                                                                    |                  |
|                                                                                             | STEP 3: Press Submit                                                                                                    |                  |
|                                                                                             | SUBMIT                                                                                                    |                  |

Pressing submit takes you to the Login Page.

- See screen dump on previous page of this user's guide.

Enter the boat's sail number and the YA Number of the main contact for that boat.

This takes you to the Main Entry page.

Here you can update your boat / main contact / skipper / crew details. *When you have finished remember to press the Submit button.* 

To make a Plastic card payment OR check the details for other forms of payments, press the Submit button at the bottom on the Entry screen to go to the Entry Confirmation and Payments screen.

## When the Skipper is NOT the Main Contact OR Dual Skippers

If your boat has a main contact that is not the skipper then.

1/ Provide the details of the main contact in the appropriate area at the top of the Entry Screen.

| MAIN CONTACT / SK              | IPPER / OWNE                      | R DETAIL          | .S           |               |                |               |      |
|--------------------------------|-----------------------------------|-------------------|--------------|---------------|----------------|---------------|------|
| * First Name:                  | Tim                               |                   |              |               | * Last Name:   | Smithy        |      |
| * YA No:                       | 123456 - Yach                     | nting Austr       | alia No (ove | rseas entrant | s use 'NA')    |               |      |
| * Street Address:              | 2 Two Rd                          |                   |              |               | * Suburb:      | TWOWAY TO     | WN   |
| * State:                       | VIC                               | -                 |              |               | * Postcode:    | 1234          |      |
| * Country:                     | Australia                         | -                 |              |               |                |               |      |
| E-Mail:                        | tim@topspeed.co                   | m                 |              |               |                |               |      |
| * Mobile no 1:                 | 0444 044 044                      |                   |              |               | * Mobile no 2: | 0444 044 044  |      |
| * Emergency Contact<br>Person: | Bill Blogs                        |                   |              | * E           | mergency Tel:  | 0333 044 044  |      |
| Contact is <b>NOT</b> Skipper: | Note: Your Yach<br>membership car | ting Austr<br>•d. | ralia Memb   | er No is fou  | nd on your Ya  | achting Austr | alia |

2/ Click the Main Contact is not Skipper Button.

The screen redraws and lets you add the Skipper name and YA no.

The Skipper detail will appear in all reports on the Internet if it exists otherwise the Main Contact is assumed to be the skipper.

#### Notes:

- To have a "Skipper" name like ' J Brown / L Small'; enter 'J Brown' as the first name and enter '/ L Small' as the last name.
- Many events will not accept dual skippers.

| MAIN CONTACT / SK              | (IPPER / OWNER DETA)                        | ILS                                                   |
|--------------------------------|---------------------------------------------|-------------------------------------------------------|
| * First Name:                  | Tim                                         | * Last Name: Smithy                                   |
| * YA No:                       | 123456 - Yachting Aus                       | tralia No (overseas entrants use 'NA')                |
|                                |                                             |                                                       |
| * Street Address:              | 2 Two Rd                                    | * Suburb: TWOWAY TOWN                                 |
| * State:                       | VIC 💌                                       | * Postcode: 1234                                      |
| * Country:                     | Australia 💽                                 |                                                       |
| E-Mail:                        | tim@topspeed.com                            |                                                       |
| * Mobile no 1:                 | 0444 044 044                                | * Mobile no 2: 0444 044 044                           |
| * Emergency Contact<br>Person: | Bill Blogs                                  | * Emergency Tel: 0333 044 044                         |
|                                | Note: Your Yachting Aus<br>membership card. | stralia Member No is found on your Yachting Australia |
| Contact is <b>NOT</b> Skipper. | V                                           |                                                       |
| Skipper First Name:            |                                             | Skipper Last Name:                                    |
| ,                              | * Yachting Australia Membe                  | er No (overseas entrants use letters 'NA'):           |

You can make this change as you enter a new Series/Race or as an update to an existing entry.

#### Checking your payment has been received.

To check whether your payment has been received and processed please use the "View Entrants" option on the Web and look in the "OK" box.

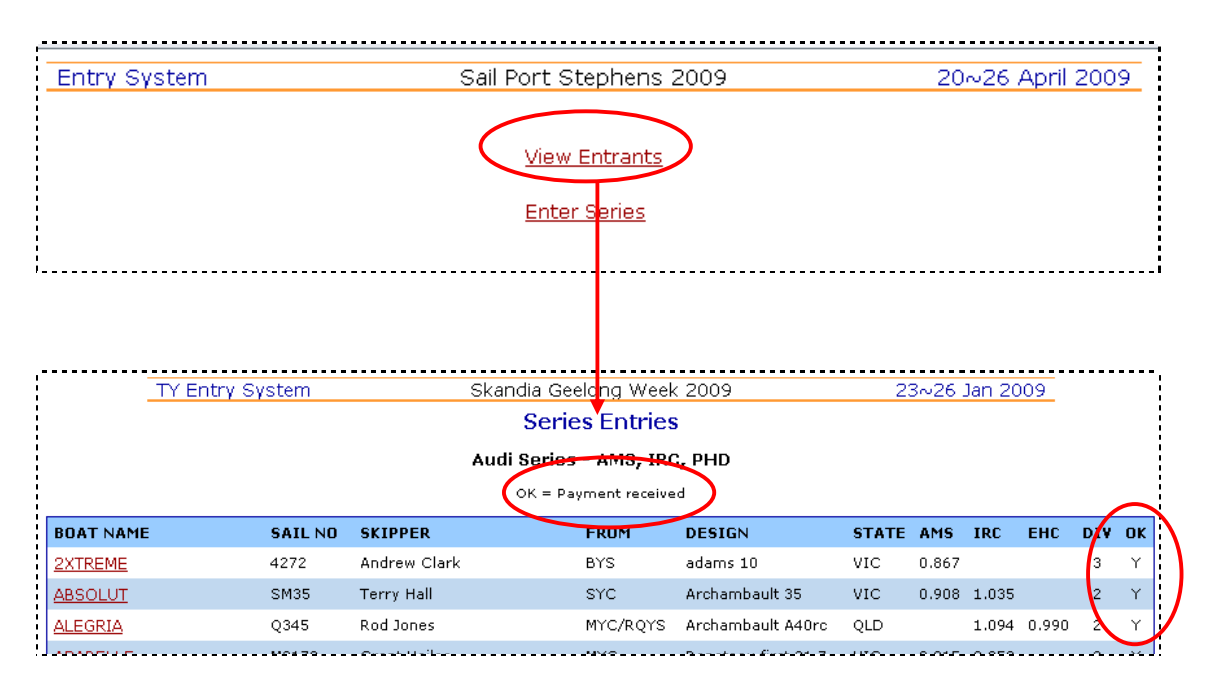

*Caution:* Please be aware that Plastic Card Payments are acknowledged immediately but direct deposits, cheques etc can take considerable time to reach the organisers and be processed/confirmed.

#### To make a payment after you have entered.

Normally payment is expected when you first enter the event.

If for some reason the payment does not appear to go though (see Caution above) you can make the relevant payments and/or check on payment requirements and/or update your boat/skipper/crew details at any time up to the cut off date. Please be aware that payment received by the organisers after the "Late" date will incur the late entry fee penalty which exists for most events.

Sailors: Entering your details for inclusion on a boat in an Offshore Race.

Important Note: Not all offshore events require crew lists. If the "Add/Update sailor details for 'Crew Builder' " option does NOT exist, then your event does NOT require you to provide crew/sailor details.

| Entry System                                                                                                    | 2010 LEXUS Adelaide to Port Lincoln Race                                                                                                    | 19 February 20 |
|----------------------------------------------------------------------------------------------------|----------------------------------------------------------------------------------------------------|----------------|
| <u>View Entrants</u>                                                                                              |                                                                                                    |                |
| Enter Series                                                                                                    |                                                                                                    |                |
| Add/Update sailor                                                                                                 | details for 'Crow Builder'                                                                                                    |                |
|                                                                                                    | uetails for crew builder                                                                                                    |                |
|                                                                                                    |                                                                                                    |                |
| Event include:                                                                                                    | one or more offshore races.                                                                                                    |                |
| Event include:<br>For offshore rac<br>Similarly each b                                                            | encentral of the second of the second of the |                |
| Event include:<br>For offshore rac<br>Similarly each b<br>The boat details<br>These details ca                    | e one or more offshore races.<br>es each boat is required to have certain specified equipment.<br>oat must provide a detailed crew list.<br>and crew details are added during the entry process.<br>n be added/updated as necessary.                                                                                                    |                |
| Event include:<br>For offshore rac<br>Similarly each b<br>The boat details<br>These details ca<br>Only the Main C | terears for Crew Builder<br>one or more offshore races.<br>as each boat is required to have certain specified equipment.<br>oat must provide a detailed crew list.<br>and crew details are added during the entry process.<br>n be added/updated as necessary.<br>ontact for the boat can provide this detail.                                                                                                    |                |

# This takes you to the Log In screen. 2010 LEXUS Adelaide to Port Lincoln Race

| add a i                                   | Update your existin<br>new "sailor" into th                                             | g sailor details OR<br>e TopYacht Boat Registry                                      |
|-------------------------------------------|-----------------------------------------------------------------------------------------|--------------------------------------------------------------------------------------|
|                                           | First Name Initi<br>Last Name Initi                                                     | al:                                                                                  |
|                                           | Yachting Australia N                                                                    | lo:                                                                                  |
| Note1: Your<br>membership<br>Register for | Yachting Australia Member N<br>card; AND must have been<br>previous Event(s) to be reco | lo is found on your Yachting Australia<br>registered in the TopYacht Boat<br>ginsed. |
| Note2: If you<br>administrato             | u have trouble logging in, the<br>r.                                                    | en please contact the event                                                          |
|                                           | Update Sailors Details                                                                  | Create New Sailor                                                                    |
|                                           | Return to E                                                                             | ntry Menu                                                                            |

Enter your initials and your YA number.

If you are already in the TopYacht database from a previous event then your details are their for you to update so use the "Update..." button.

If you are not there, then use the "Create New.." button...

#### Caution: Make sure you use the correct YA number.

If you do not and you are already in the system, then you create a duplicate and will make the boats owner's task very difficult selecting the "real you".

p7 of 10

This takes you to the Sailors Details Screen.

Please complete *in full* the Sailors Details section, the Next of Kin section and other sections as required by the event you are entering.

The DOB section is only required for junior crew when there is an age restriction on entrants.

When you have finish, you MUST press the "Submit Entry" button at the bottom of this page.

| 2010 LEXUS Adel                           | aide to Port Lincoln Race                          |
|-------------------------------------------|----------------------------------------------------|
| Sailo<br>All areas M                      | r's Details<br>IUST be completed.                  |
| FIRST NAME                                | Rod                                                |
|                                           | McCubbin                                           |
| YA MEMBERSHIP NO                          | *****                                              |
| STREET ADDRESS                            |                                                    |
| SUBURB                                    |                                                    |
| STATE                                     |                                                    |
| POSTCODE                                  |                                                    |
| COUNTRY                                   |                                                    |
| PHONE                                     |                                                    |
| MOBILE                                    |                                                    |
| EMAIL                                     |                                                    |
| SIZE OF EVENT T-<br>SHIRT - if applicable | !                                                  |
| JACKET COLOUR                             |                                                    |
| Personal PLB -<br>brand/type              |                                                    |
| Personal PLB - Reg N                      | 10                                                 |
| DATE OF BIRTH                             |                                                    |
| PLYC N<br>If you are a member (           | <br>Membership<br>of PLYC provide current details. |
| MEMBER NO                                 |                                                    |
| Sailor's                                  | Qualifications                                     |
| RADIO OP LICENCE N                        | 0                                                  |
| FIRST AID CERT<br>EXPIRY DATE             | 00/00/0000                                         |
| SSSC EXPIRY DATE                          | 00/00/0000                                         |
| Sailor's                                  | Next Of Kin                                        |
| RELATIONSHIP                              | Spouse                                             |
| l.                                        |                                                    |

Boat Owners: Adding crew to your boat for an Offshore Race.

Important Note: Not all offshore events require crew lists. If the "Offshore racing – Crew Details" option does NOT exist on the Entry page, then your event does NOT require you to provide crew/sailor details.

#### Crew details are NOT required for Lexus Adelaide to Port Lincoln 2011!!

If you are the "Main Contact for the boat it is your responsibility to add all relevant crew to your boat.

To do this,

- use the Enter Series option shown on page 6 above
- select the relevant series
- then, use the "Update Existing Entry" option to log in. (For details see page 3)

| - 1 |                |                                                                                                    |  |  |  |  |  |  |  |  |
|-----|----------------|----------------------------------------------------------------------------------------------------|--|--|--|--|--|--|--|--|
|     |                | 2010 LEXUS Adelaide to Port Lincoln Race                                                                                                    |  |  |  |  |  |  |  |  |
|     | Enter Series   |                                                                                                    |  |  |  |  |  |  |  |  |
| 1   | SERI           | S                                                                                                    |  |  |  |  |  |  |  |  |
| /   | 0              | Lexus Adelaide to Port Lincoln - Cruising [PHS]                                                                                               |  |  |  |  |  |  |  |  |
|     | $\bigcirc$     | Lexus Adelaide to Port Lincoln - Veterans [PHS]                                                                                               |  |  |  |  |  |  |  |  |
|     | $\bigcirc$     | lexus Adelaide to Port Lincoln Race - Monohull Racing [PHS/IRC]                                                                               |  |  |  |  |  |  |  |  |
|     | $\bigcirc$     | exus Adelaide to Port Lincoln - Performance Cruising [PHS/IRC]                                                                                |  |  |  |  |  |  |  |  |
| ١   | 0              | Lexus Adelaide to Port Lincoln - Multihull [PHS]                                                                                              |  |  |  |  |  |  |  |  |
|     | STEP           | 2: Select an Option                                                                                                    |  |  |  |  |  |  |  |  |
|     | ENIR           | For her Augustania TenVacht Best Desister                                                                                                    |  |  |  |  |  |  |  |  |
|     | 0              | Linter that ALREADY in <u>TopYachic Boat Register</u>                                                                                         |  |  |  |  |  |  |  |  |
|     | 0              | Update existing entry details in selected Series                                                                                              |  |  |  |  |  |  |  |  |
|     | 0              | Enter boat NOT already in 'TopYacht Boat Register' from<br>previous Events. First please double check list below by<br>Sail No and Boat Name! |  |  |  |  |  |  |  |  |
|     | Click H        | lere to view TopYacht Boat Register/List.                                                                                                    |  |  |  |  |  |  |  |  |
|     | <u>Click H</u> | lere to change Main Contact or email address for existing boat.                                                                               |  |  |  |  |  |  |  |  |
|     | <u>Click</u> H | <u>lere</u> for user guide/help.                                                                                                    |  |  |  |  |  |  |  |  |
|     | <u>Click F</u> | lere For assistance: contact the event organisers.                                                                                            |  |  |  |  |  |  |  |  |
|     | STEP           | 3: Press Submit                                                                                                    |  |  |  |  |  |  |  |  |
|     | SUB            | MIT                                                                                                    |  |  |  |  |  |  |  |  |
|     |                |                                                                                                    |  |  |  |  |  |  |  |  |

This takes you to the Update Existing Entry screen.

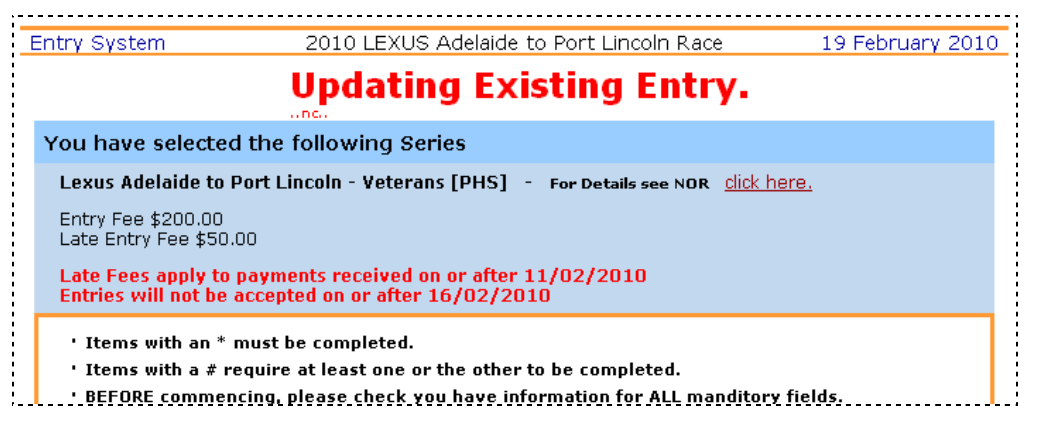

At the bottom of the boat details section is the Offshore Racing: Boat Section.

Us this to update/provide relevant boat details such a Hull Colour etc.

|   | BOAT SPECS            |               |                   |                  |
|---|-----------------------|---------------|-------------------|------------------|
| 1 | Launch Year:          | 1979 👻        |                   |                  |
| 1 | * DRAFT: (metres)     | 1.80          | * Beam: (metres)  | 4.00             |
|   | * LOA: (metres)       | 11.40         | LWL: (metres)     | 9.00             |
| i | * RIG:                | Mast Head     | KITE RIG:         | Mast Head Kite 💌 |
| ł | Mast Height: (metres) | 14.50         | Displacement (kg) | 11500            |
| i |                       |               |                   |                  |
| ł | * OFFSHORE RACIN      | IG : BOAT DE  | TAILS             |                  |
|   | Add/Update Off Sho    | ore Boat Deta | ls                |                  |

#### Once this is complete, move further down the page to the **Offshore Racing: Crew** Section.

| * 0 | FFSHORE RACI     | NG : CREW | DE | TAILS (Include | e the Skipper! | )   |                   |               |       |      |      |     |
|-----|------------------|-----------|----|----------------|----------------|-----|-------------------|---------------|-------|------|------|-----|
| -   | Adding Crew: A   |           | Ac | Add New Crew   |                |     | Show Crew Changes |               |       |      |      |     |
|     | Reports (Excel): |           |    | ew Detail List |                |     | Crew Ex           | perience List |       |      |      |     |
| Ι   | ) First Name     | Last Nam  | е  | Rad Lic No     | First Aid      | SSS | iC Date           | Role          | Mem # | Edit | Drop |     |
| 1   |                  |           |    |                |                |     |                   |               |       |      |      |     |
| 2   |                  |           |    |                |                |     |                   |               |       |      |      | ļ   |
| 3   |                  |           | _  |                |                |     |                   |               |       |      |      |     |
| 5   |                  |           |    |                |                |     |                   |               |       |      |      | i — |
| 6   |                  |           |    |                |                |     |                   |               |       |      |      |     |
| 7   |                  |           |    |                |                |     |                   |               |       |      |      | -   |
|     |                  |           |    |                |                |     |                   |               |       |      |      |     |

To add a crew member click on the **Add New Crew** button.

You can add up to 4 crew at a time.

To add them you need to know their initials and the YA number they have entered into the TopYacht database.

*Warning*: Be careful to get this correct or it will add another new person to the database with the initials you have just entered along with the YA number you have just entered!

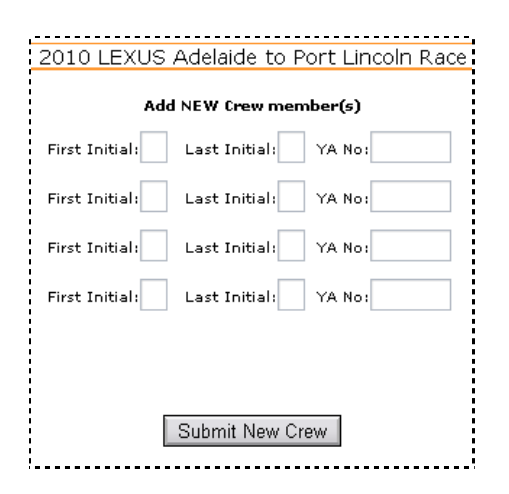

## Initially when you return to the main screen it appears that nothing has happened.

|   | * OFFSHORE RACING : CREW DETAILS (Include the Skipper!) |            |              |                  |           |                   |         |               |       |      |      |          |
|---|---------------------------------------------------------|------------|--------------|------------------|-----------|-------------------|---------|---------------|-------|------|------|----------|
| ł | Adding Crew:                                            |            | Add New Crew |                  |           | Show Crew Changes |         |               |       |      |      |          |
|   | Reports (Excel):                                        |            |              | Crew Detail List |           |                   | Crew Ex | perience List |       |      |      |          |
| i | ID                                                      | First Name | Last Nam     | e Rad Lic No     | First Aid | SSS               | C Date  | Role          | Mem # | Edit | Drop |          |
|   | 1                                                       | R          | R            |                  |           |                   |         |               |       | Ţ    | Ţ    | <b>A</b> |
|   | 2                                                       |            |              |                  |           |                   |         |               |       |      |      |          |
| 1 | 3                                                       |            |              |                  |           |                   |         |               |       |      |      |          |

As the preceding screen has warned you: you need to now press the **Show Crew Changes** button. Once pressed the crew member(s) will appear.

| Reports (Excel): |    |            |           | Crew Detail List |           | Crew Ex   | Crew Experience List |       |      |      |         |  |  |
|------------------|----|------------|-----------|------------------|-----------|-----------|----------------------|-------|------|------|---------|--|--|
|                  | ID | First Name | Last Name | Rad Lic No       | First Aid | SSSC Date | Role                 | Mem # | Edit | Drop |         |  |  |
| Į                | 1  | Rod        | McCubbin  | 1331             |           |           |                      |       |      |      | <b></b> |  |  |

- You can then add additional crew as needed or "**Drop**" a crew member who drops out. (red button)
- You can also click on the blue "Edit" button to access the details of each crew member and update them as needed.
- You can create out a list of crew with the Crew Detail List button.
- If relevant to your event, you can create the **Crew Experience List** to make sure that all crew meet the requirements of the event.

00000000

20110129 20090420/ 20090130 / 20090210/20090212/20090217, 20100129